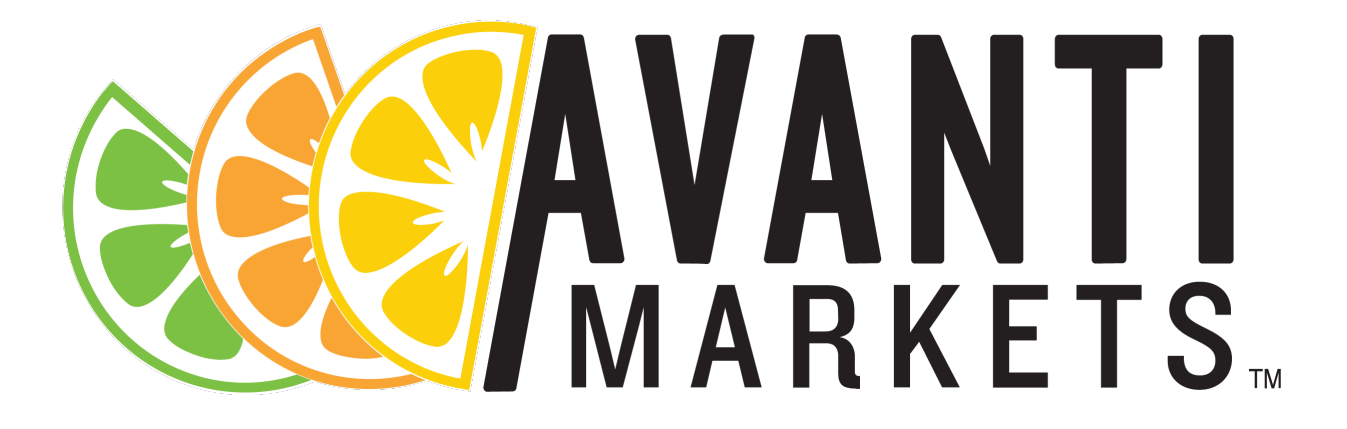

# SimpliGet Remote Ordering Solution Part 2

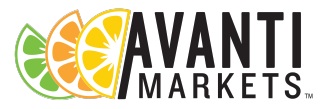

### Housekeeping

- Today's webinar is being recorded
- This is the 2nd webinar
- We will send you links to both webinars following this session.
- PLUS our survey to let us know how we are doing and what other information you would like to see. We look forward to your feedback!
- All attendees were muted upon entry
- Please ask questions using the Question Pane on the control panel

# GoToWebinar<sup>®</sup> Attendee Controls

Grab Tab

-

0

9

· Click hand icon to

raise/lower hand

panel

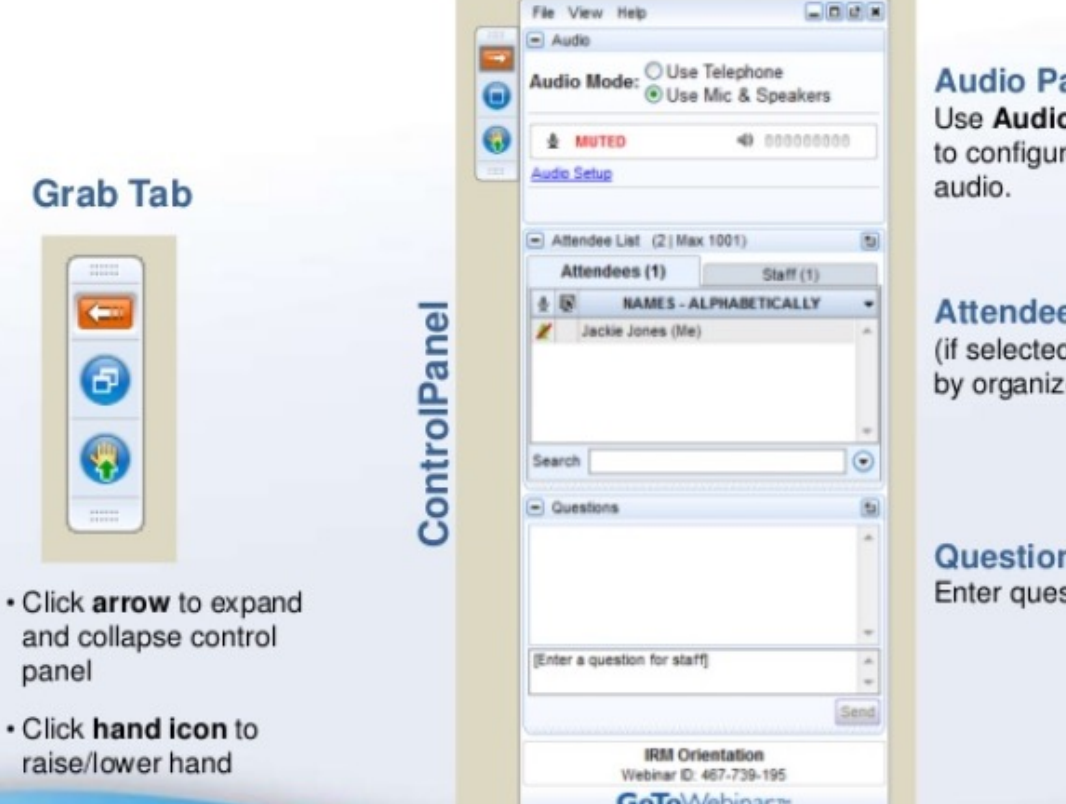

#### Audio Pane Use Audio Setup wizard to configure and test

#### Attendee List (if selected to display by organizer)

#### **Question Pane** Enter questions here.

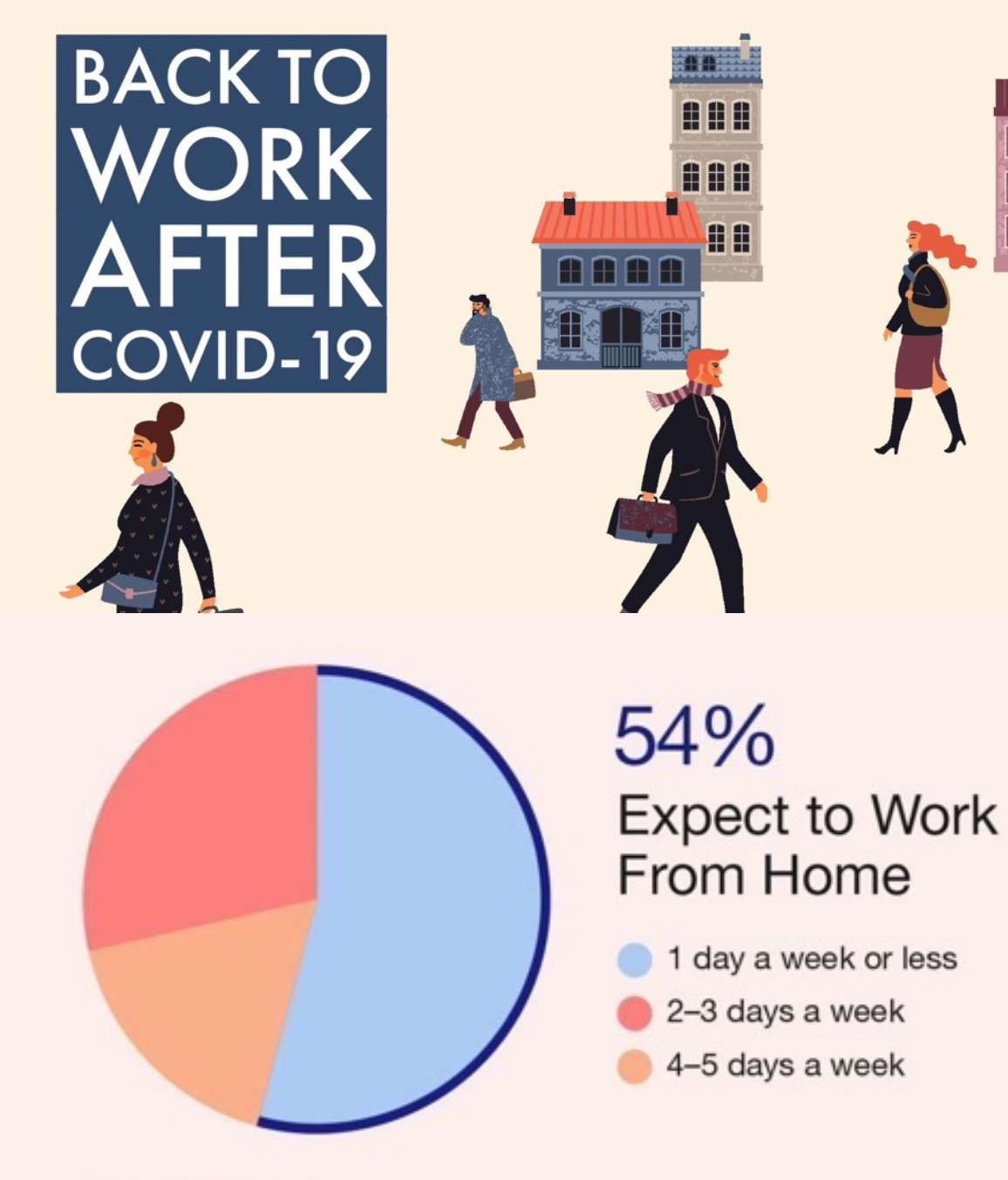

#### **AVANTI** MARKETS

### The New Normal

- The majority of consumers will be returning to work 1-4 days a week
- Creating safe environments is top of mind for many
- Employers are working to create contactless environments to ease safety concerns

### Why SimpliGet is the future

- Adapting to rapidly changing market conditions makes SimpliGet a great option due to mandated contactless food service and delivery services in some locations.
- On demand ordering has become an everyday solution for consumers in today's market and will likely carry the behavior when they return to the workplace.
- Convenient fresh & local food options available at the workplace promotes happy and productive customers.
- Contactless counter, pick up, and Lockers options

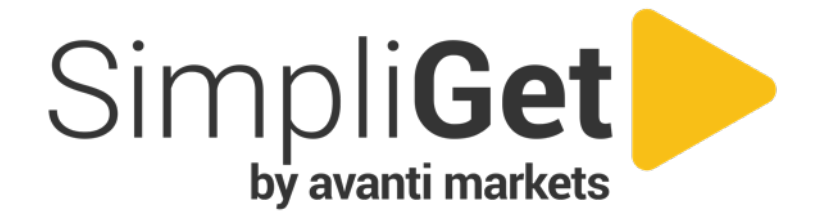

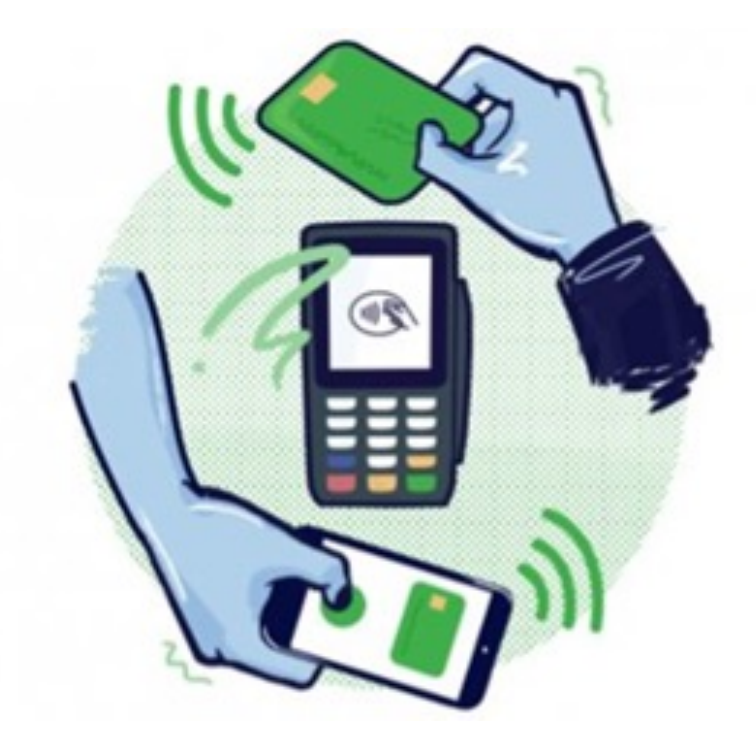

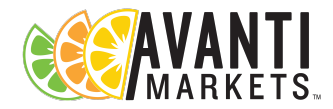

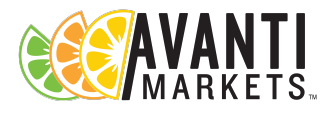

### What is SimpliGet?

SimpliGet is the On Demand Local Marketplace through our managed site that allows the following customizations:

- Remote Ordering Solution
- Location management
- Menu builder

WORKPI

NEW

- Add menu items from AMS
- Set delivery times and order cutoff time (optional)
- Build once, reuse often!
- Menu assignment
  - When and where is this menu available?
- Kitchen management
  - Ticket Printer
  - Order management queue
- Notifications
  - Fully automated!

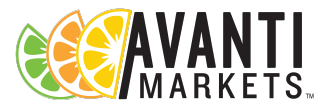

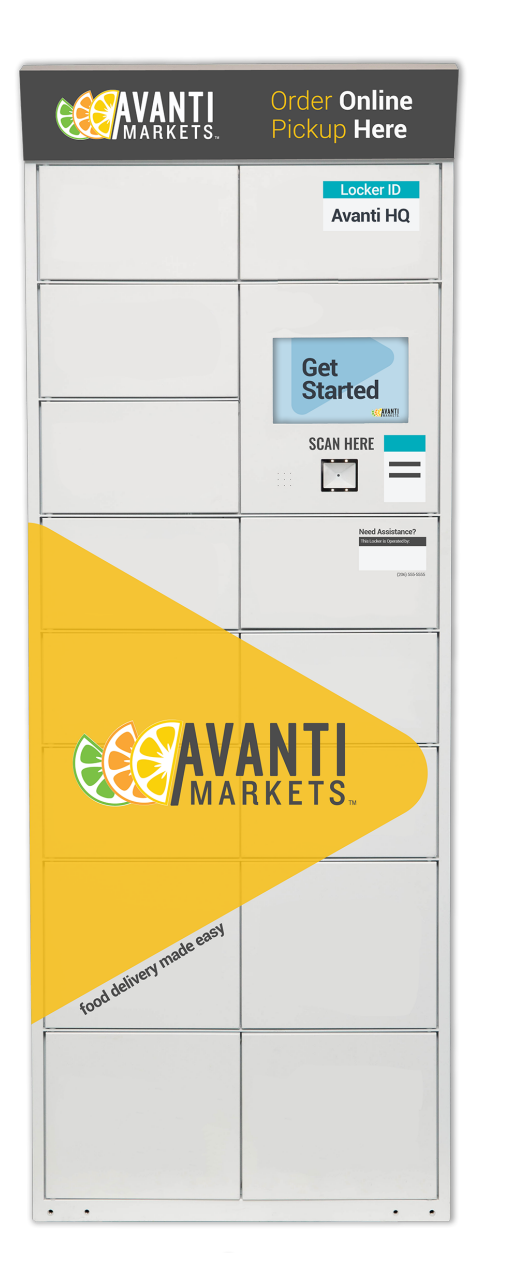

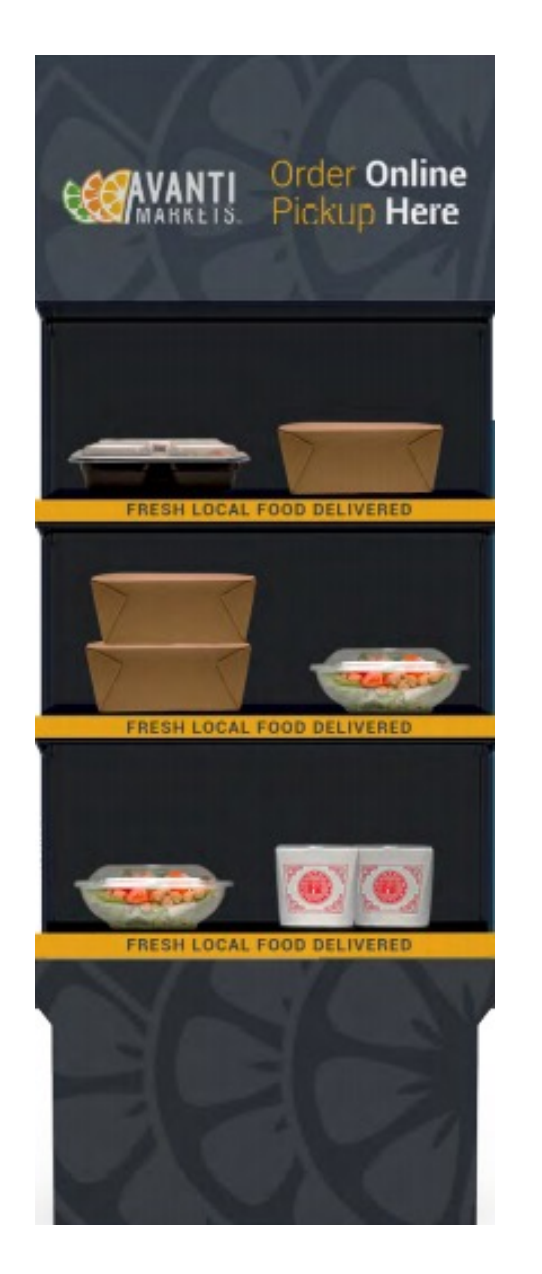

# Focus for today's discussion

### Two delivery options: 1. Lockers 2. Pickup counter

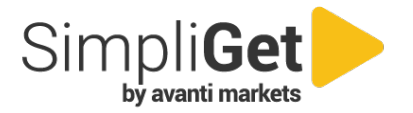

# **Food Service Considerations**

#### Selecting the food source that works best for you

- Do you have a commissary?
- Is your current fresh food provider able to support on demand or pre-order food services?
- Are you working with any onsite café services that you could partner with at specific customer locations
- Find a local ghost kitchen, catering company or restaurant

#### Delivery Option – How do you deliver on a timely basis?

- Operator delivers
- 3rd party provider
- Independent delivery

#### Geography – Consider the distance and time it takes to deliver food

- What is the farthest or longest time to deliver?
- Access considerations to the location like parking and building entry

**Financial arrangements with 3<sup>rd</sup> parties** – Possible financial partnership considerations with 3<sup>rd</sup> party food sources

- Fixed cost per product paid to the food service provider for each product purchased
- Who is delivering the product? Operator, Food Source, or 3<sup>rd</sup> party delivery service?

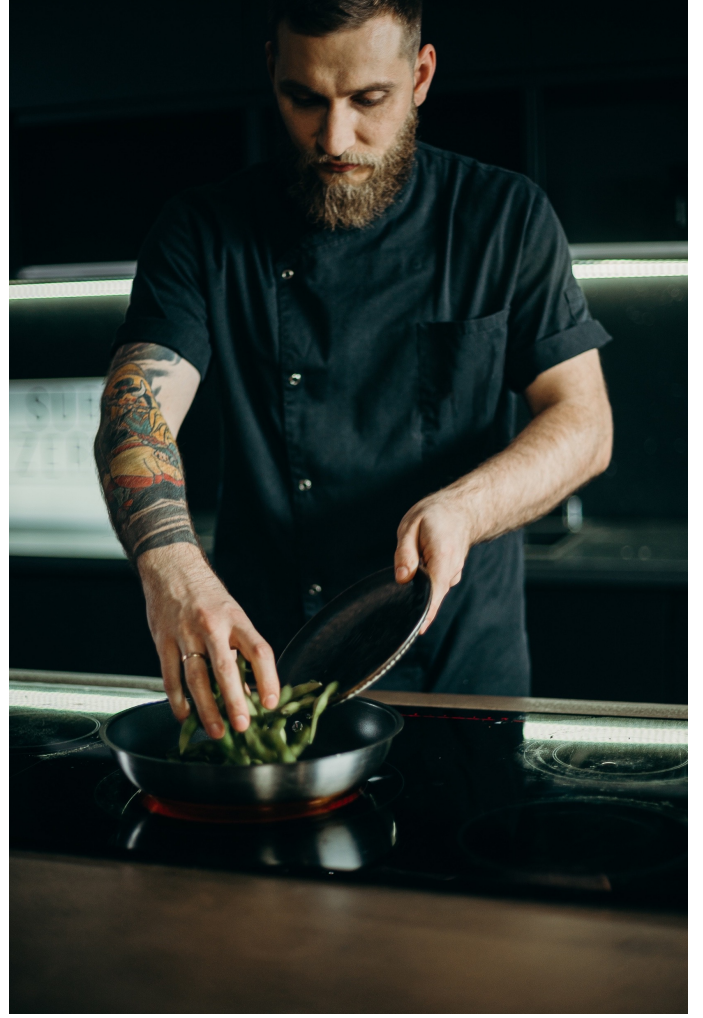

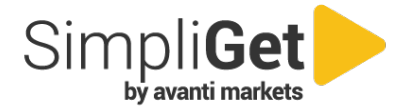

# **Food Services**

| Food Service               | Description                                                                   | Considerations                                                                                                |
|----------------------------|-------------------------------------------------------------------------------|----------------------------------------------------------------------------------------------------|
| Commissary/On-Site Kitchen | <ul> <li>Produce your own custom, fresh food options</li> </ul>               | <ul> <li>Operators are empowered to change internal processes to<br/>adapt to consumer trends</li> </ul>      |
|                            |                                                                               | May need to establish delivery services                                                                       |
|                            |                                                                               | Have control over menu offerings                                                                              |
|                            |                                                                               | Target audience mirrors the business needs                                                                    |
|                            |                                                                               | Food is made on location so delivery may not be necessary                                                     |
|                            |                                                                               | Pickup Counter or Lockers pair very well with onsite food service operations                                  |
| Ghost Kitchens             | <ul> <li>Restaurants that are kitchens only</li> </ul>                        | Currently set up for online orders on demand                                                                  |
|                            | <ul> <li>100% take-out with a delivery partner</li> </ul>                     | Likely are aware of local and national trends                                                                 |
|                            |                                                                               | <ul> <li>Many ghost kitchens may want to expand their footprint by<br/>partnering with a 3rd party</li> </ul> |
| Restaurants                | <ul> <li>Established dining services, pickup/takeout services, and</li> </ul> | Established food preparation services                                                                         |
|                            | possibly catering service                                                     | <ul> <li>Restaurant hours of operations? Breakfast,<br/>Lunch, Dinner, Holidays</li> </ul>                    |
| Quick Serve Restaurants    | Fixed and thematic menus                                                      | Established food preparation services                                                                         |
|                            | <ul> <li>Delivery is often available from multiple sources</li> </ul>         | Fixed menus                                                                                                   |
|                            |                                                                               | Able to scale                                                                                                 |

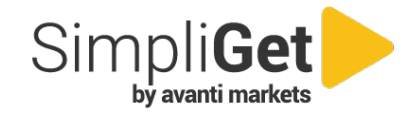

# AMS Customer & Location Creation

- Create your customer and locations in AMS as you would any other Micro Market
- Create your Kitchen location and your Market locations in AMS
- Add and extend your products to the Kitchen Market location
- Create your tax rate and map to the market location
- Important Note: Ready to eat foods may be taxed differently

| w customer                      |                     |   |                        |              |               |              |        |
|---------------------------------|---------------------|---|------------------------|--------------|---------------|--------------|--------|
| Customer Name:                  | Acme Pick up Window |   | Contact Phone:         |              |               |              |        |
| Contact Name:                   |                     |   | Contact Email:         |              |               |              |        |
| Address:<br>City:               |                     |   | Notes:                 |              |               |              |        |
| State:                          | US-AL               | • | Multi-Site Identifier: |              |               | •            |        |
| Zipcode:                        |                     |   |                        |              |               |              |        |
|                                 |                     |   |                        |              |               | CREATE       | CANC   |
| cme Pick Up Window Location Det | tails               |   | PLANOGRAMS PRODUCTS    | ADD PRODUCTS | SYNC PRODUCTS | SCHEDULED II | NVENTO |
|                                 |                     |   |                        |              |               |              |        |

| dit Acme Pick Up Window Location De                                                     | tails                                                                                           |       | PLANOGRAMS | PRODUCTS             | ADD PRODUCTS | SYNC PRODUCTS | SCHEDULED INVENTORY |
|-----------------------------------------------------------------------------------------|-------------------------------------------------------------------------------------------------|-------|------------|----------------------|--------------|---------------|---------------------|
|                                                                                         |                                                                                                 |       |            |                      |              |               |                     |
| Location Name:                                                                          | Acme Pick Up Window                                                                             |       |            | Cash Bor             | nus: None    |               | *                   |
| Location Status:                                                                        | Active                                                                                          | •     |            | Credit Bor           | nus: None    |               | *                   |
| Routes:                                                                                 | Route 7                                                                                         | Ŧ     |            | Card Starting Balar  | nce: 0.00    |               |                     |
| Time Zone:                                                                              | US Pacific                                                                                      | •     | Card Start | ing Balance Expirati | ion: 💼 Ente  | er Date 💌     |                     |
| Market Card:                                                                            | Starts with 400                                                                                 | ×     | Card Sta   | arting Balance Reas  | son:         |               |                     |
| Market Card Length:                                                                     | 12                                                                                              |       | ł          | Has No Scan Produ    | cts:         |               |                     |
| Email Domain @:                                                                         |                                                                                                 |       |            | Has Bottle Depo      | osit:        |               |                     |
| Please use only the domain name (e.g. ava                                               | antimarkets.com).                                                                               |       |            | Web Opti             | ion: Enable  |               | *                   |
| NOTE: The email domain display on the kic<br>may be truncated. This will not impact the | osk is limited to 26 characters. Some longer do<br>ability to successfully complete the set-up. | mains |            |                      |              |               |                     |
| Location Customer                                                                       | Acme Pick up Window                                                                             | v     |            |                      |              |               |                     |

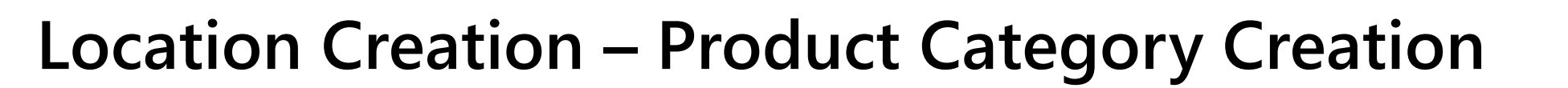

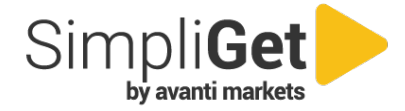

#### **Use Product Categories to manage inventory**

- 1. Go to the admin tab and select Organization Lookups
- 2. Click on Category
- 3. Click the New Button
- 4. Enter the Category Name and click create

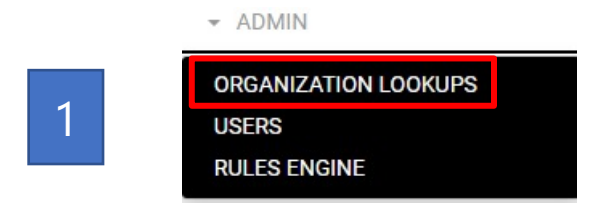

| 2 | Category          |                 |  |  |  |  |  |
|---|-------------------|-----------------|--|--|--|--|--|
| 3 | New Modify Delete |                 |  |  |  |  |  |
|   | Name              | Sequence Number |  |  |  |  |  |
|   | 1 Candy           | 99              |  |  |  |  |  |

| Administration             |                    |                  |
|----------------------------|--------------------|------------------|
| Organization Lookup Values |                    |                  |
| ATTENDANT CATEGORY         | LOCATION TAX RATES | SUPPLIERS        |
| CATEGORY                   | MISC COSTS         | TAX CATEGORY     |
| DEPOSIT AMOUNT             | NO SCAN CATEGORY   | TAX RATES        |
| DEPOSIT CATEGORY           | PICK LOCATION      | USER TYPES       |
| EQUIPMENT INVENTORY        | PLACEMENT          | UTILITY COSTS    |
|                            | PRODUCT GROUP      | WIRELESS DEVICES |

| New Category    |              | 3             |
|-----------------|--------------|---------------|
| Name            | Remote Order |               |
| Sequence Number | 1            |               |
|                 |              |               |
|                 |              | CREATE CANCEL |

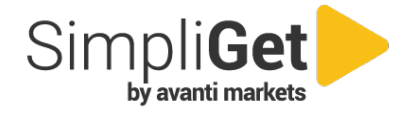

### **Product Creation and Taxes**

#### Next steps

- Name your Product Category with something easy to identify Examples:
  - 1. Remote Orders
  - 2. Lockers Food
  - 3. Food Delivery
- 2. Map the tax and deposit categories
- 3. Extend your products to the Remote Kitchen location

| Products   Products   Edit Pr<br>Edit Product | oduct                |   |                   |                                          |          |                               | Product name and<br>description. 255<br>characters |       | Don't forg<br>taxes | get<br>s. |
|-----------------------------------------------|----------------------|---|-------------------|------------------------------------------|----------|-------------------------------|----------------------------------------------------|-------|---------------------|-----------|
| Product Name                                  | Bowl of Mac n Cheese |   | Cost              | 1.00                                     |          |                               |                                                    | 1     |                     |           |
| Operator Product Code                         |                      |   | Default Price     | 3.50                                     |          |                               |                                                    |       |                     |           |
| Category                                      | Locker Food          | ~ | Gross Margin      | 71.43 %                                  |          |                               |                                                    |       |                     |           |
| Attendant Category                            |                      | ~ | Points            | 1                                        | Producte | Products   Undate and Extend  |                                                    | -+    |                     |           |
| Tax Category                                  | Locker Food          | ~ | Default Min Stock | 0                                        | FIGUUCE  | [Products   Opdate and Extend |                                                    |       |                     |           |
| Deposit Category                              | None                 | ~ | Default Max Stock | 0                                        | Up       | date Product I                | Extensions                                         | 1     |                     |           |
|                                               |                      |   | Default EOQ       | 0                                        | Proc     | uct: Bowl of Mac n Chees      | e                                                  |       |                     |           |
| Edit Product Advanced                         | Settings             |   |                   |                                          | Choo     | se Locations                  |                                                    | Choos | se Properties       |           |
|                                               |                      |   |                   | Some advanced settings m<br>Check the 'E |          | Select All                    |                                                    |       | Select All          |           |
|                                               |                      |   |                   |                                          |          | DAltenhofer: Kitchen          |                                                    |       | Price               |           |
| Product groups for: Boy                       | of Mac n Cheese      |   | UPDATE UPDATE A   | IND EXTEND UPDATE EXISTI                 |          | DAltenhofer: Locker 1         |                                                    |       | Cost                |           |
| ADD PRODUCT GROUP                             |                      |   |                   |                                          | ✓        | DAltenhofer: Locker 2         |                                                    |       | Min Quantity        |           |
|                                               |                      |   |                   |                                          |          |                               |                                                    |       | Max Quantity        |           |
|                                               |                      |   |                   |                                          |          |                               |                                                    |       | EOQ                 |           |
|                                               |                      |   |                   |                                          |          |                               |                                                    |       | Points              |           |
|                                               |                      |   |                   |                                          |          |                               |                                                    |       | Tax Category        |           |

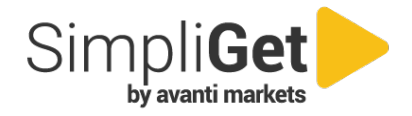

### Set up Remote Order Market Location

Remote Order Market location's main purpose is a designated delivery location.

- You will need to create a location in AMS for each Lockers or Pickup counter.
  - Ensure the Market location address is correct
  - Remote Order locations that use Lockers will need the hardware deployed to the Market location which is the same process as deploying a Kiosk
  - The Market location will need tax and deposits mapped properly

### Important

- Products are NOT extended to the Remote Order Market locations in AMS.
- Products need to be added to the Kitchen Market location in AMS and managed through the Manage Site.

| Locations                     |           |       |            |              | ADD LOCATI    | ON EXPORT       | Q searcl | 1                                   |
|-------------------------------|-----------|-------|------------|--------------|---------------|-----------------|----------|-------------------------------------|
| Location                      | City      | State | Main Phone | Contact Name | Contact Phone | Contact Email 个 | Id       |                                     |
| Ghost Pepper<br>Kitchen       | Newcastle | US-WA |            |              |               |                 | 19257    | Ims Kitchen Printer Device UNDEPLOY |
| Ghost Pepper<br>Locker        | Newcastle | US-WA |            |              |               |                 | 19256    | Ims Locker Device                   |
| Ghost Pepper<br>Main Location | Tukwila   | US-WA |            |              |               |                 | 19259    |                                     |

### Set up Kitchen Location

The Remote Ordering Kitchen's purpose is to propagate products to the Manage Site and send orders to the food production kitchen

- All products added to the Kitchen location in AMS will propagate to the Manage Site allowing custom menus to be built for your remote delivery market locations
- Kitchen printer is deployed to the AMS kitchen the same as a Market Kiosk

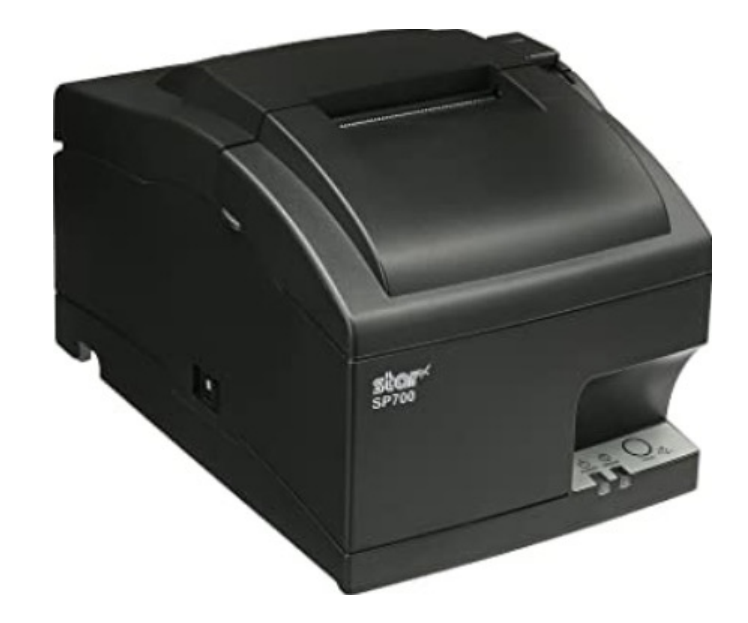

| Kiosks for Be  | O search      |            |        |                  |                      |                      |          |
|----------------|---------------|------------|--------|------------------|----------------------|----------------------|----------|
| Name           | Serial Number | Is Offline | Status | Software Version | Last Full Sync       | Deploy Date          |          |
| IMS Kitchen Pr | inter Device  | true       |        |                  | 1/1/2000 12:00<br>AM | 1/1/2000 12:00<br>AM | UNDEPLOY |

### SimpliGet Hardware

### Current Hardware Available Today

• **Star Printer** – This is the same thermal printer Avanti Markets has used in the Micro Market Kiosks since inception.

### Current Lockers - Two formats

- Control Tower Lockers 10 small and 4 large cubbies
- Lockers 12 small and 4 large cubbies
- A single Lockers tower can be daisy chained to other Lockers
- UV sanitizing process automatically runs after each order is picked up by the consumer

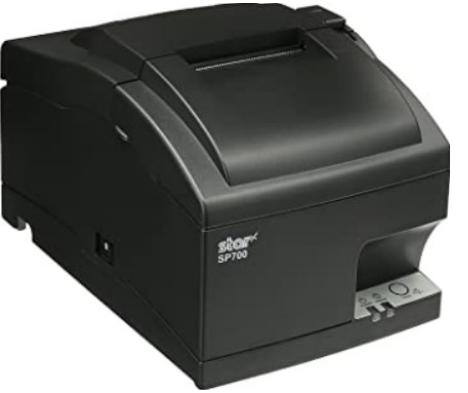

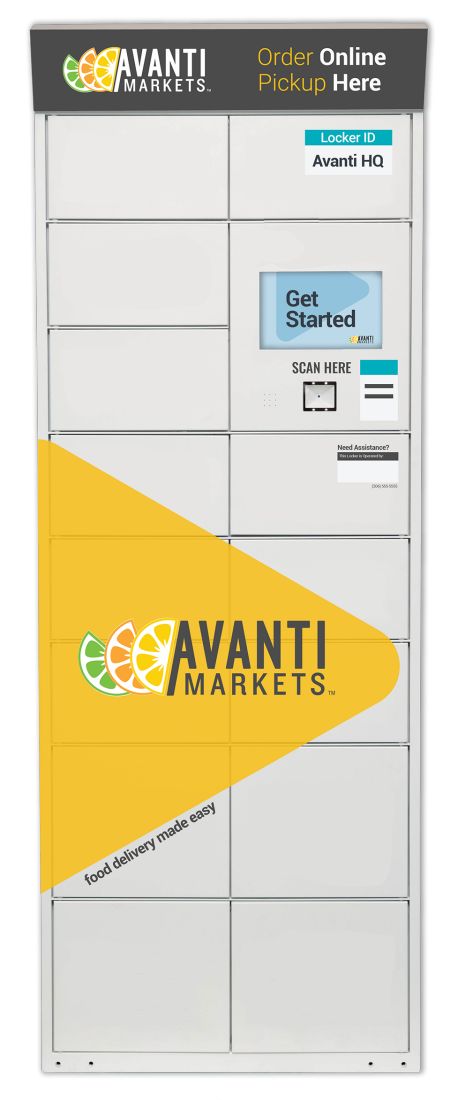

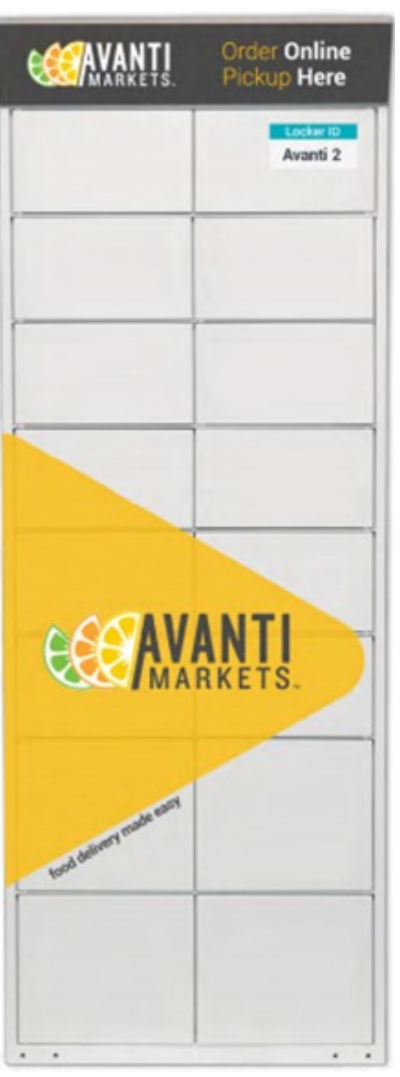

#### **Operator Experience**

### SimpliGet Remote Ordering

- A seamless way to bring your Kitchen & commissary offerings right to your consumers
- Integrated with AMS
- Control menus and daily offerings from your menu site

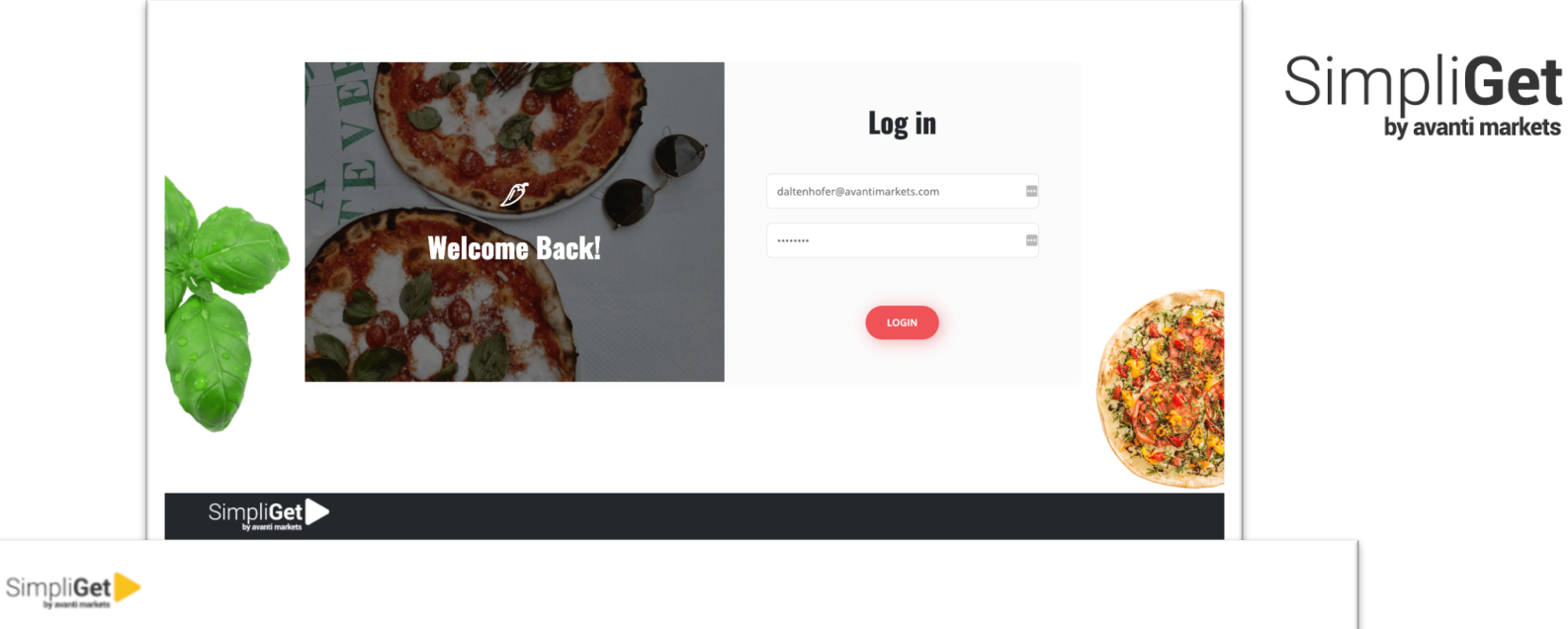

#### Welcome to your ordering site!

From the menu bar on your left, you can:

#### Setup, edit and schedule menus

Assign cutoff times for ordering!

#### Manage your lockers

- · Assign an address to the locker
- Manage the lockers

#### Kitchen menu items are managed through a different screen

- Please navigate to AMS Product List
- Select "New product advanced settings" to add your image
- Select "Update and extend" to place in your kitchen
- AMS > Inventory > Push Item Add the food quantity on hand

Add product in AMS through familiar screens. Manage sales tax, quantity on hand and extend to your kitchen location.

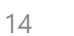

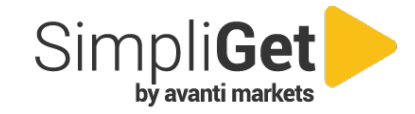

### Manage Site – Getting Started

Once you have logged into the Manage Site you will be presented with a drop-down menu

- Products Allows you to add custom images
- **Menus** Able to create a single or multiple menus and extend to specified remote order locations
- Orders Kitchen production orders are received
- **Kitchens** Kitchens where orders are received. Operators can have multiple Kitchens setup in the manage site/AMS
- Delivery Locations Includes delivery address, specifies number of Lockers cubbies, or pickup counter

| SimpliGet            |
|----------------------|
| REMOTE ORDERING      |
| ≡ Products           |
| ≔ Menus              |
| 🗅 Orders             |
| 台 Kitchens           |
| 命 Delivery Locations |

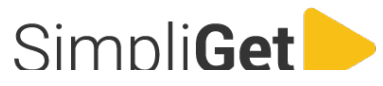

### Kitchen Manage Site

You can create a new Kitchen from the Manage Site and associate it with an AMS Remote Order location

This is very helpful if you are managing multiple Kitchens and need to associate a location to the nearest kitchen

- 1. Click the new button
- 2. Name your Kitchen
- 3. Select the locations you want to associate with the Kitchen
- 4. Click Save

# New Kitchen × Name: Ghost Pepper Kitchen Ams Location ×

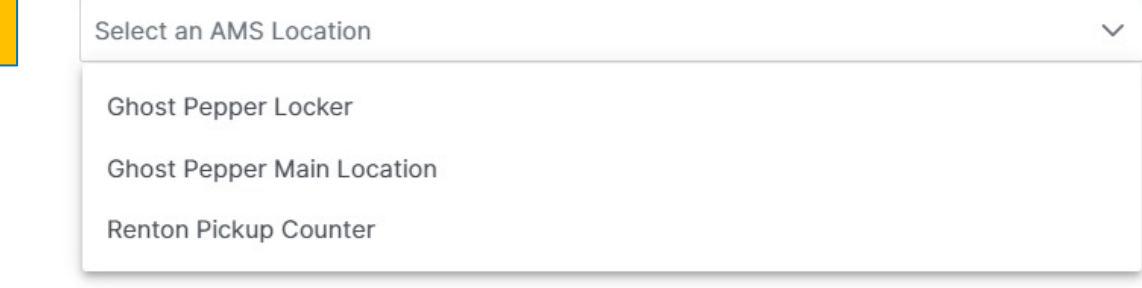

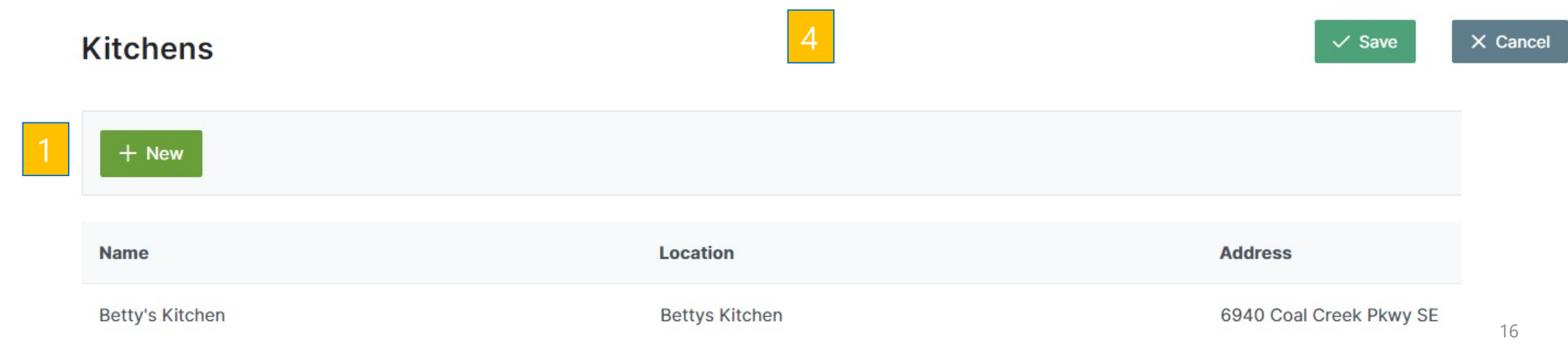

3

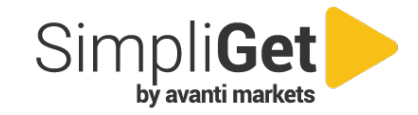

### **Delivery Locations Manage Site**

Manage your remote delivery locations regardless if it is Lockers or pickup counter

- 1. If Lockers are deployed at a remote order location, you can see how many Lockers banks are associated with them
- 2. The number of cubby doors are visible for each Lockers bank
- 3. You can view the status of each Lockers cubby by clicking on the icon below

|   | Delivery Location            | Locker Banks | Address                 |           | City      | State | Zip   |
|---|------------------------------|--------------|-------------------------|-----------|-----------|-------|-------|
| ~ | Bettys Breakfasts Locker     | 2            | 6940 Coal Creek Pkwy SE |           | Newcastle | US-WA | 98059 |
|   | Locker Bank                  | Doors        |                         | Туре      |           |       |       |
|   | Betty's Beautiful Breakfasts | 2 14         |                         | AVB1      |           | 3     |       |
|   | Bettys Bigger Locker         | 30           |                         | AVB1-AVT1 |           |       |       |

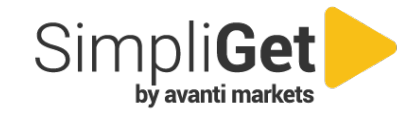

### **Products Manage Site**

#### Products that were added to the AMS kitchen will propagate into the Manage Site

- Select the product category to access products
- Upload your high-quality image to each product
- Image Requirements can be up to 100k in size and they should be square to render properly

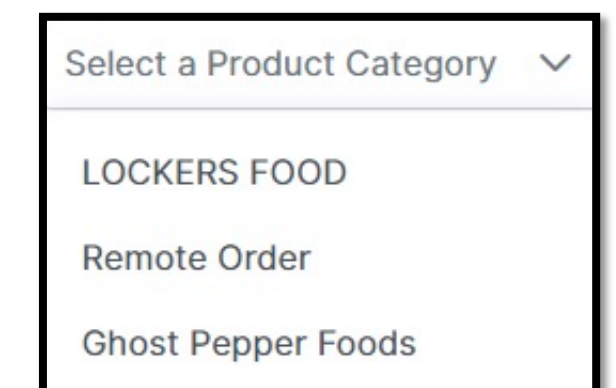

| Category LOCKER FOOD ~        |          |                                                                                                    |
|-------------------------------|----------|----------------------------------------------------------------------------------------------------|
| Products                      | Q Search | Product Image                                                                                                    |
| Product Name                  |          |                                                                                                    |
| Cookie                        |          |                                                                                                    |
| Loco Мосо                     |          |                                                                                                    |
| Key lime pie                  |          |                                                                                                    |
| Tater tots                    |          |                                                                                                    |
| San Francisco sourdough bread |          | A REAL PROPERTY OF THE PROPERTY OF THE PROPERT |
| Cobb salad                    |          |                                                                                                    |
| Pot roast                     |          |                                                                                                    |
| Twinkies                      |          | + Upload Delete Image                                                                                                    |
| Banana split                  |          |                                                                                                    |

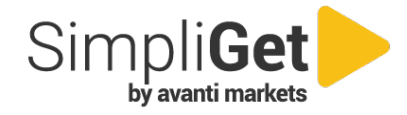

### Build Menus in the SimpliGet Manage Site

- Click the New Name Button to create a new menu
- Associate the menu with the appropriate Kitchen
- Select the products that you want to include in your menu
- You can manage multiple menus and edit them when needed
- A menu can be used at single or multiple Remote Order locations

Update Menu

Update a menu for a specific kitchen by selecting which available products to include and specifying order cuttoff and delivery times

| Menu Name                     | Kitchen              |
|-------------------------------|----------------------|
| Menu 05-03-2021 r1            | Ghost Pepper Kitchen |
|                               |                      |
|                               |                      |
| Available Products            | Q Search             |
| Product ↑↓                    | Price ↑↓             |
| Cookie                        | \$2.00               |
| Loco Moco                     | \$11.99              |
| Key lime pie                  | \$5.73               |
| V Tater tots                  | \$6.02               |
| San Francisco sourdough bread | \$4.24               |
| Cobb salad                    | \$10.99              |
| Pot roast                     | \$12.99              |

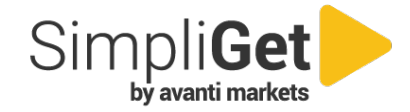

### **Build Menus Continued**

- Create your order cutoff times for each menu you have created
- Create your delivery times you offer to each customer location
- You can create a single or multiple delivery times for each menu
- You can also select ASAP which is a great option for onsite Kitchens with pickup counter

| Customers mus | t place their o | rder before the cut | off time |
|---------------|-----------------|---------------------|----------|
| 10:30 AM      | Ŀ               | Clear               |          |

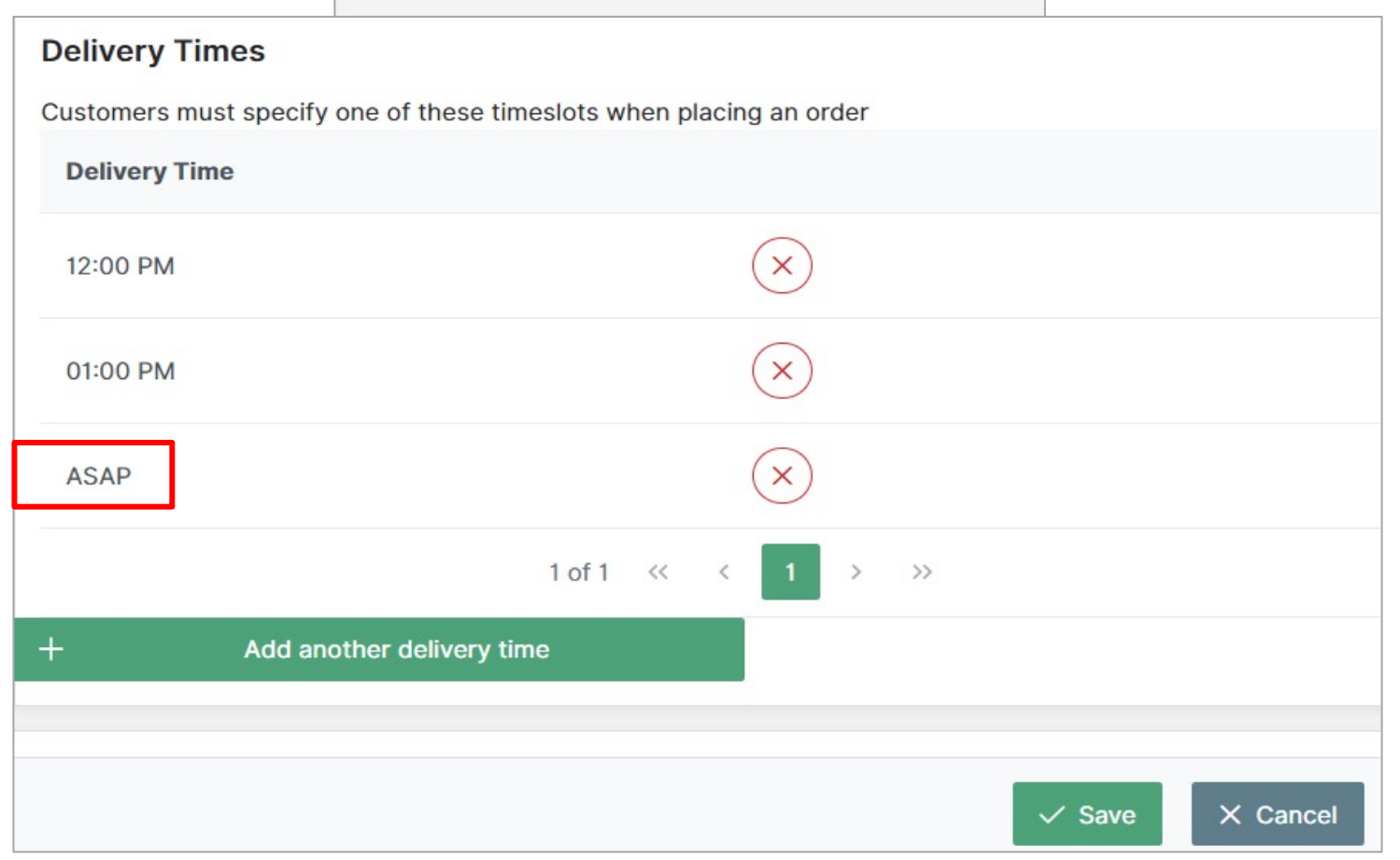

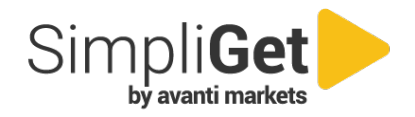

21

### **Kitchen Orders Manage Site**

#### All Consumer Remote Orders will be sent to the Kitchen

- Each order received will generate a printed order receipt
- All active and future orders can be tracked in the orders queue
- Future queue displays orders more than 2 hours in the future
- The product, location, and location number will be included with each order
- Lockers cubby size may be changed for larger orders/products
- Orders can be marked as done
- Cancel button frees the cubby, messages the customer that the order cannot be fulfilled, and issues a credit to their Market Card account

#### Orders

| උ Refresh      | Betty's Kitchen V | Future   |       |                          |                         | ✓ Done X Cancel |
|----------------|-------------------|----------|-------|--------------------------|-------------------------|-----------------|
| Delivery Time  | Order Placed      | Number   | Items | Location                 | Cubby Size              |                 |
| 05/03 05:26 PM | 05/03 05:26 PM    | P4522434 | 1     | Bettys Breakfasts Locker | Small (10w x 10d x 5h)  |                 |
| 05/05 12:00 PM | 05/04 02:15 PM    | C3244233 | 1     | Bettys Breakfasts Locker | Small (10w x 10d x 5h)  |                 |
| 05/06 01:00 PM | 05/05 03:25 PM    | Q2234242 | 1     | Bettys Breakfasts Locker | Large (10w x 10d x 10h) |                 |

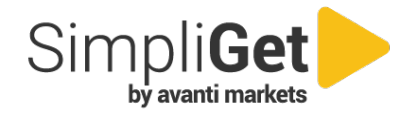

### **Delivery Locations Manage Site Continued**

- You can check the status of each cubby to see if it is reserved for an existing order or if there are others that are available.
- The Operator can enable or disable a cubby door.
  - The Operator may want to disable a cubby for maintenance purposes.

| Lockers     |           | ×              |
|-------------|-----------|----------------|
|             |           | 🛱 Save & Close |
| Door Number | Status    | Enabled        |
| 1           | Reserved  |                |
| 2           | Reserved  |                |
| 3           | Available |                |
| 4           | Available |                |
| 5           | Available |                |
| 6           | Available |                |
| 7           | Reserved  |                |

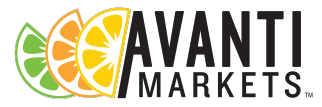

### **Questions**?

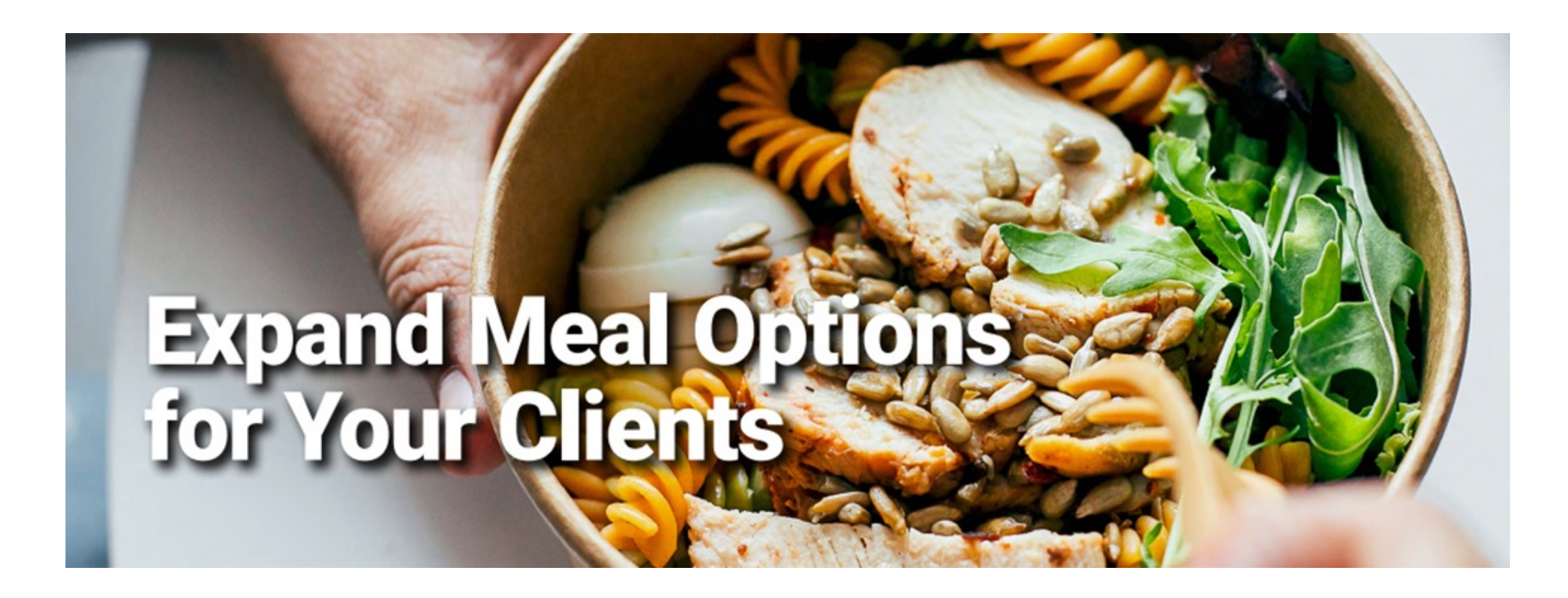

### **The Customer Experience**

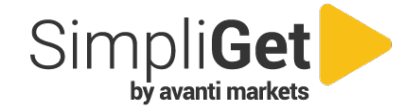

### SimpliGet it delivered fresh

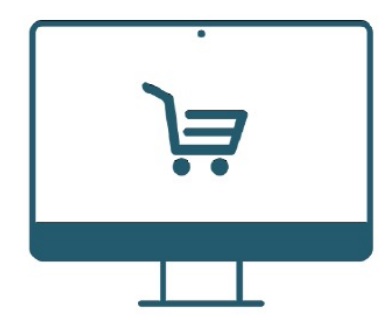

#### Place Order Online

Customer places an order through your location's dedicated website

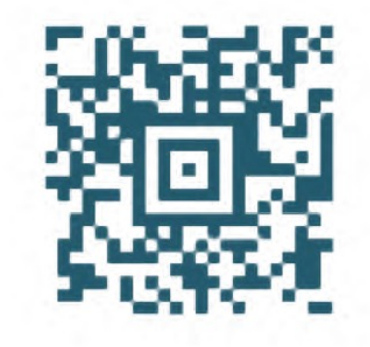

#### **Receive Confirmation**

Customer order confirmation includes the pick up time and location

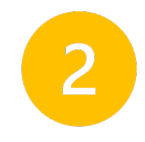

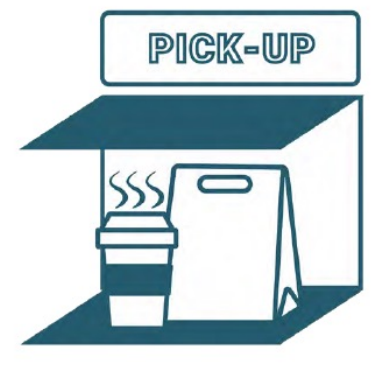

#### Grab & Go

Customer receives an SMS/E-mail notification for pick up at Lockers or counter

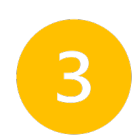

### Accessing SimpliGet Site

Once you have logged into the SimpliGet site you can do the following

- View your available Market Card balance
- Select Reload Market Card which will take you to the My Market Card consumer portal allowing funds to be added to their account
- Select and purchase available menu food options
- Important Note: Direct Online Credit Card Purchases are not supported today. This is on the future roadmap

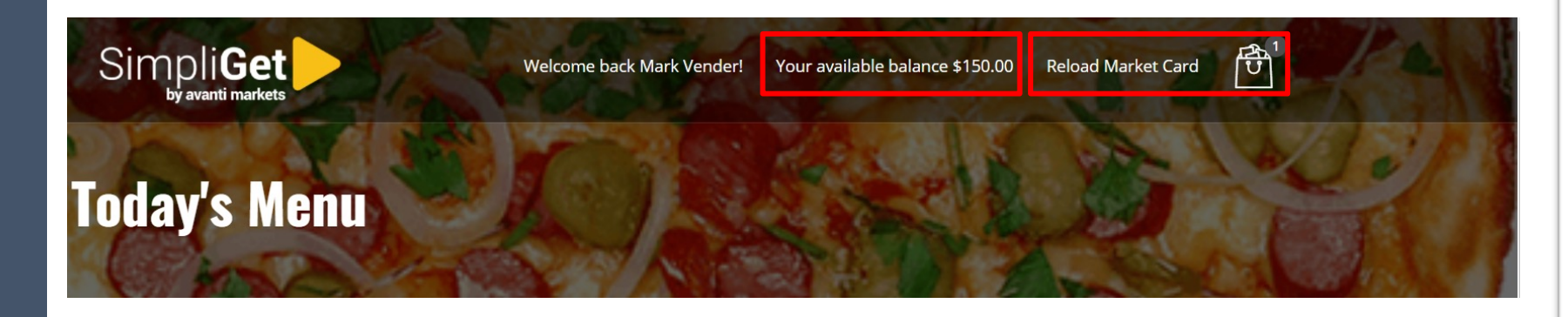

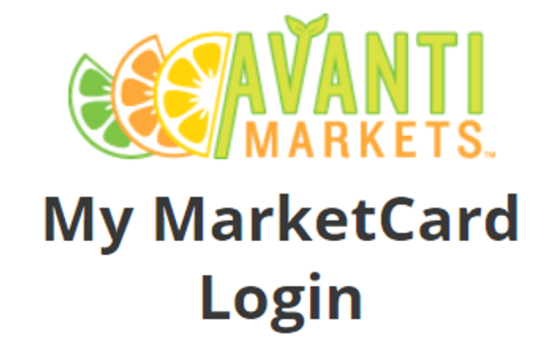

#### WELCOME TO AVANTI MARKETS

If you have not setup your member account, please register at the kiosk or directly from the Avanti Markets mobile app. You will receive a confirmation email with any further instructions.

| Usernar     | ne               |  |  |  |
|-------------|------------------|--|--|--|
| Passwo      | rd               |  |  |  |
| Remember Me |                  |  |  |  |
| Sign in     | Forgot password? |  |  |  |

Want to learn more about Avanti Markets?

### SimpliGet Remote Ordering

- User orders from desktop site which ties to the location menu offerings
- Able to see available quantity – customer is aware of high-demand items
- Once order is placed, funds are collected at the time of purchase

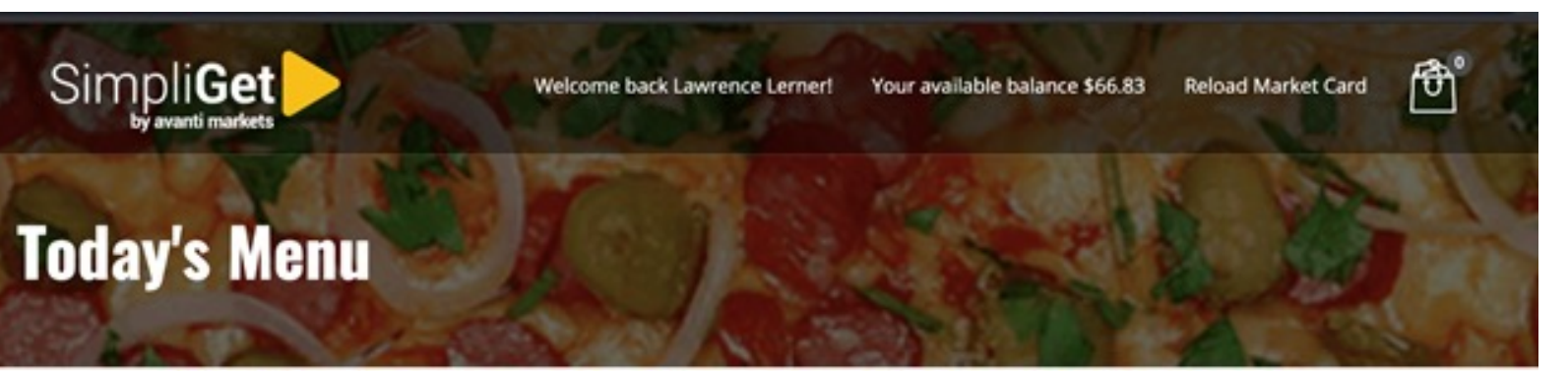

#### The Kitchen is closed. You are ordering for tomorrow.

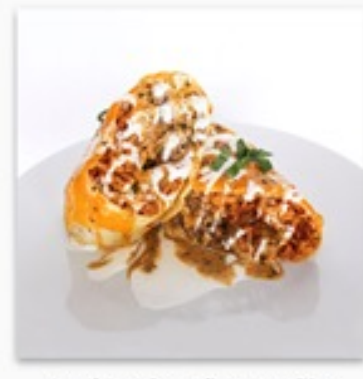

Beef Burrito - flour tortilla, ground beef, white rice, refried beans, cheddar cheese, sour cream, bell pepper, onions, chipotle vinaigrette \$9.50

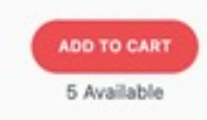

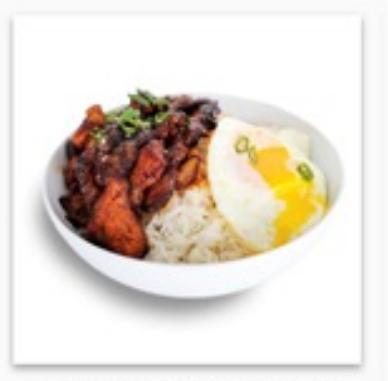

Pork Bulgogi Bowl - pork butt, jasmine rice, carrot, yellow onion, green onion, egg, chili paste, sesame oil, soy sauce \$9.50

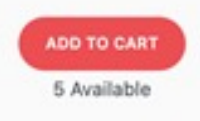

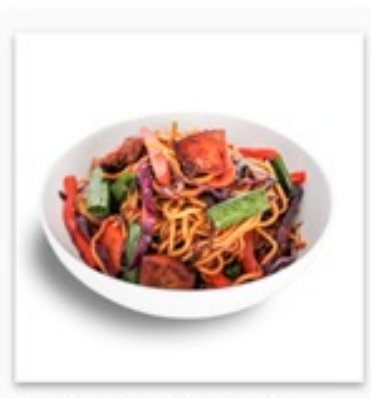

Chicken Yakisoba Bowl yakisoba noodle, chicken thigh, green cabbage, yellow onion, broccoli, carrot, red bell pepper, green onion, soy sauce, oyster sauce \$10.00

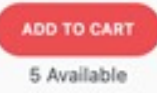

#### **Customer Experience**

### Scheduled Delivery

- Operator designates available delivery times
- Customer chooses delivery time
  - Schedule for now
  - Order ahead for later
- Pay with Avanti Market Card
  - If Market Card balance not sufficient, user prompted to reload, then complete order
  - Q4'21: Credit card payments

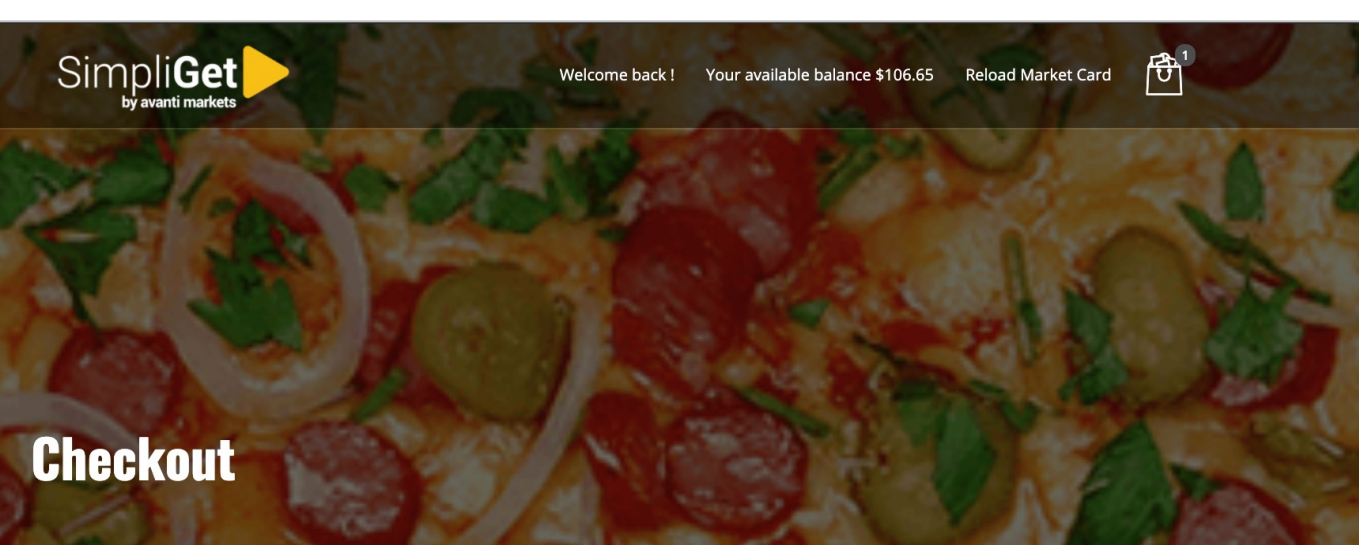

| <ul> <li>ASAP</li> <li>11:30 AM</li> <li>12:00 PM</li> </ul>                 | Bowl of Mac N Cheese | x 1 | \$3.50 |
|------------------------------------------------------------------------------|----------------------|-----|--------|
| 12.00 PM                                                                     |                      |     |        |
| <ul> <li>☐ 12:30 PM</li> <li>☐ 12:45 PM</li> </ul>                           | Subtotal             |     | \$3.50 |
| Method of Payment                                                            | Tax                  |     | \$0.00 |
| O Avanti Market Card. Your Market Card will be charged for the amount above. | Additional Discount  |     | \$0.00 |
|                                                                              | Total                |     | \$3.50 |

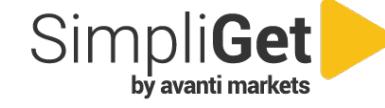

#### **Customer Experience**

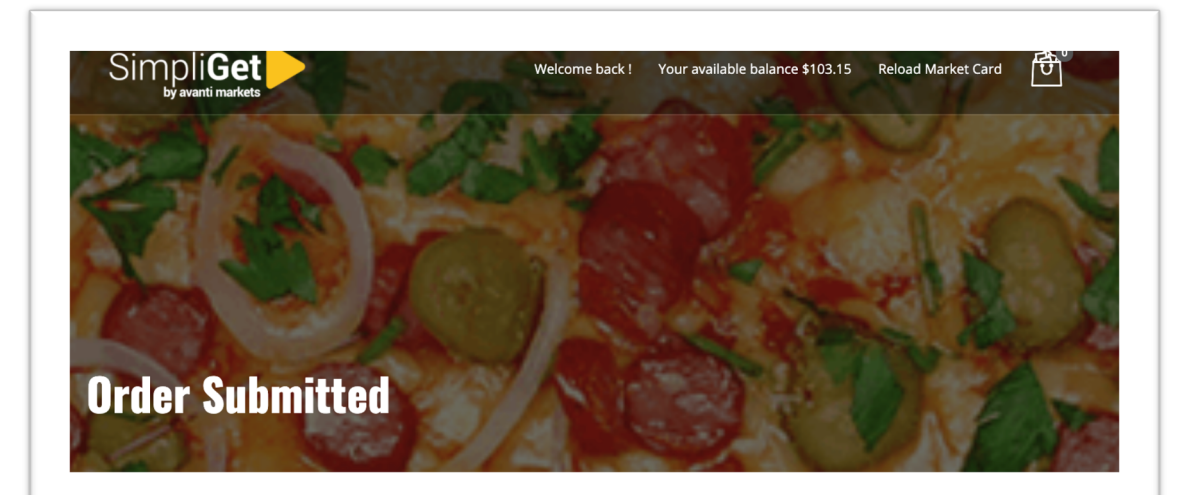

#### Order Number: 16638366

Your order has been submitted. We will email you a QR code, when your order is ready for pickup.

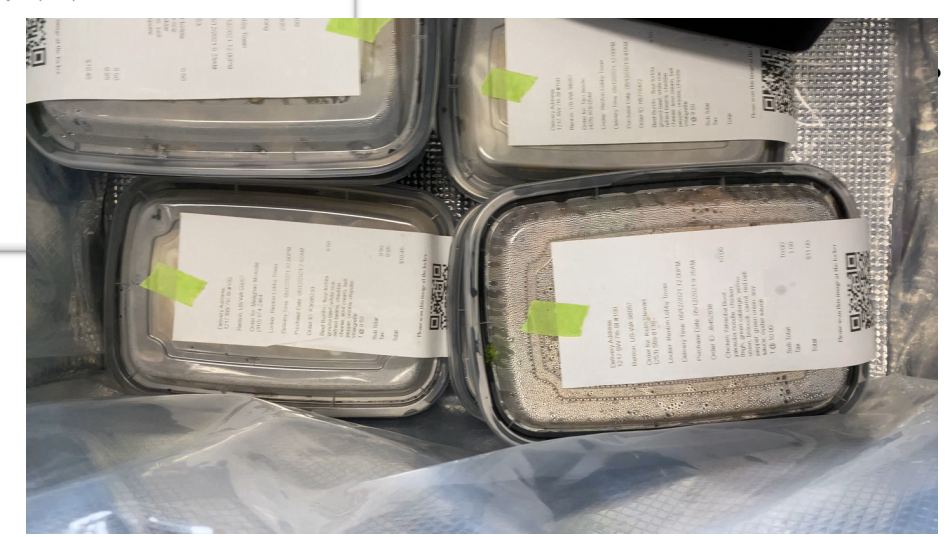

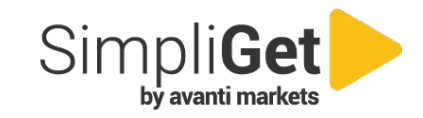

### **Order Ready for Pick-Up**

- Operator delivers to designated location
  - Lockers or Pick up counter
  - Pick up notification for customer is triggered when order marked as 'Complete' in kitchen management system

Confirmation to customer includes address of pick up location

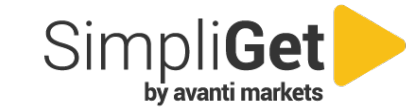

### **Order Receipt**

- Email order confirmation includes purchase details, delivery window, and QR Code to open Lockers cubby
- SMS Text confirmation will be sent to consumer once the order is ready for pickup

#### **Order Confirmation**

| Delivery Ad         | dress:                                                          |         |  |  |
|---------------------|-----------------------------------------------------------------|---------|--|--|
| 1217 SW 7th St #100 |                                                                 |         |  |  |
| Renton, US          | S-WA 98057                                                      |         |  |  |
| Order for: L        | awrence Lerner                                                  |         |  |  |
| 206457342           | 1<br>no: Ponton Lobby Towar                                     |         |  |  |
| LUCKEI Man          | ne. Nenton Lobby Tower                                          |         |  |  |
| Delivery Tir        | ne: 05/12/2021 12:00 PM                                         |         |  |  |
| Purchase D          | Date: 05/12/2021 09:43 AM                                       |         |  |  |
| Order ID: D         | 98348264                                                        |         |  |  |
| N                   | \$10.50                                                         |         |  |  |
| te                  | eta cheese, green onion, parsiey, red bell pepper, lemon juice, |         |  |  |
| -                   |                                                                 |         |  |  |
|                     | Subtotal                                                        | \$10.50 |  |  |
| _                   | Tax                                                             | \$1.05  |  |  |
|                     | Total                                                           | \$11.55 |  |  |
| Thank vou t         | for shopping at AMNW Renton Lockers SMPLGT                      |         |  |  |
| Please do r         | not reply to this automated message                             |         |  |  |
| Please sca          | n this image at the locker                                      |         |  |  |
|                     |                                                                 |         |  |  |
|                     | (a) 2754(a)                                                     |         |  |  |
|                     | 무대한민                                                            |         |  |  |
|                     |                                                                 |         |  |  |
|                     | <u> 建合金属 化合金</u>                                                |         |  |  |
|                     |                                                                 |         |  |  |
|                     |                                                                 |         |  |  |
|                     |                                                                 |         |  |  |
|                     |                                                                 |         |  |  |

#### **SMS Text Confirmation**

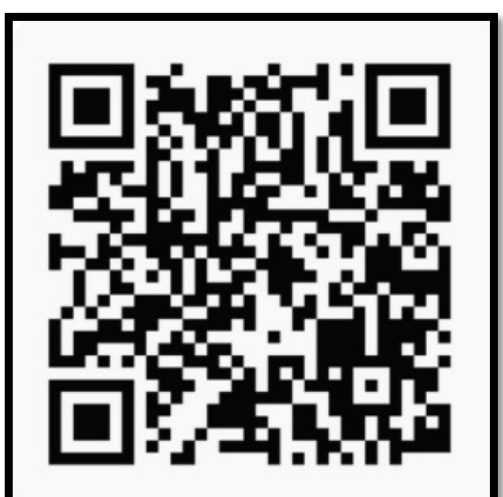

Alert #1 12:07 PM 04/29/2021 Thank You for Your Order Your Avanti Markets Delivery is ready for pickup!"

Renton Lobby 1217 SW 7th St #100 Renton US-WA 98057

04/28/2021 02:32 PM Total \$11.55

Items Sold: 1 Quinoa Bowl

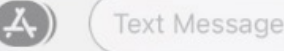

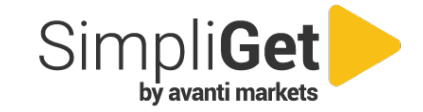

### My Life as a Lunchbox

- Video Clip
- <u>My Life as a</u> <u>Lunchbox</u>

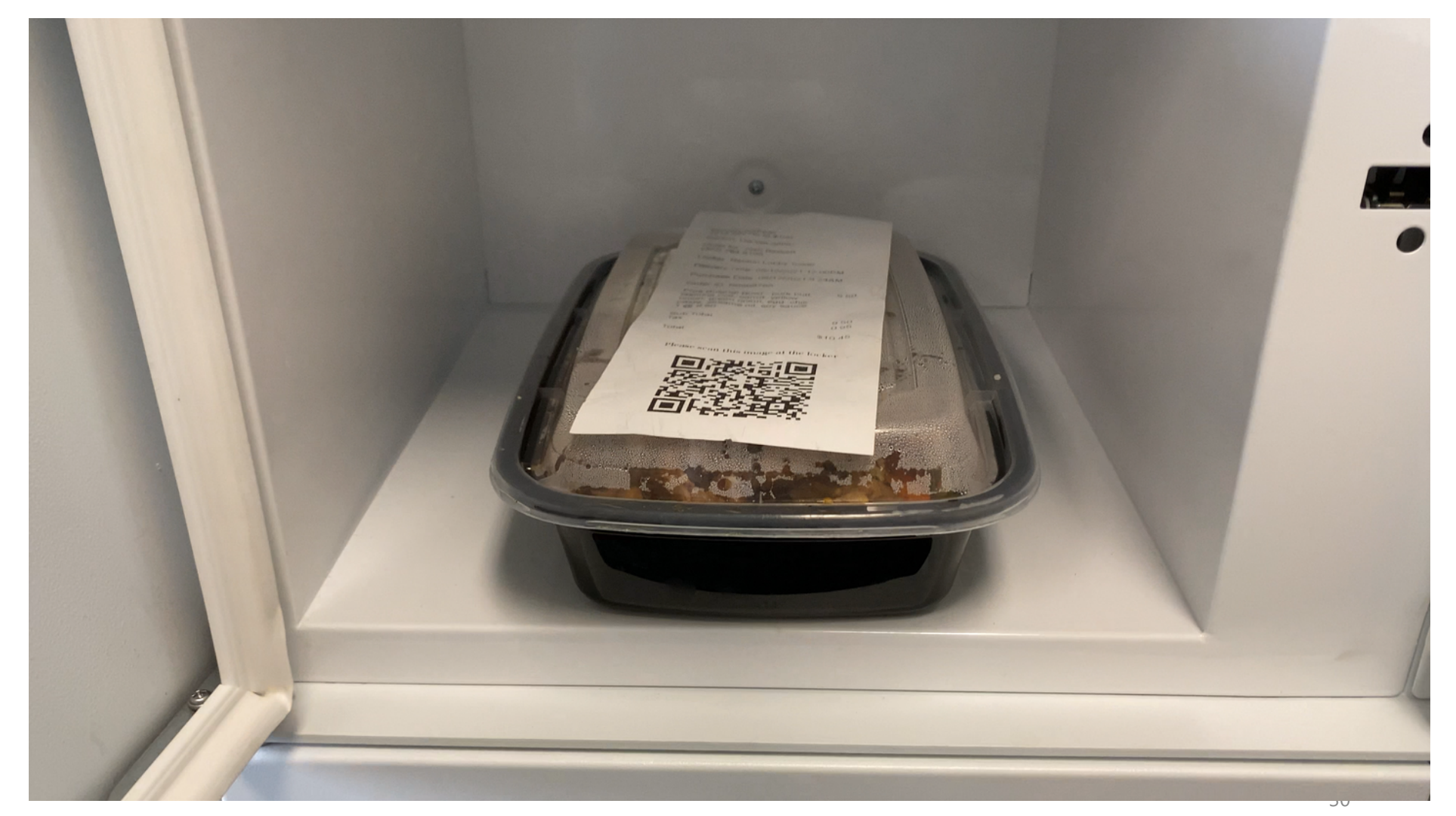

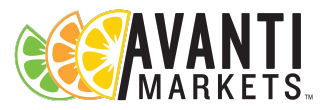

### **Questions?**

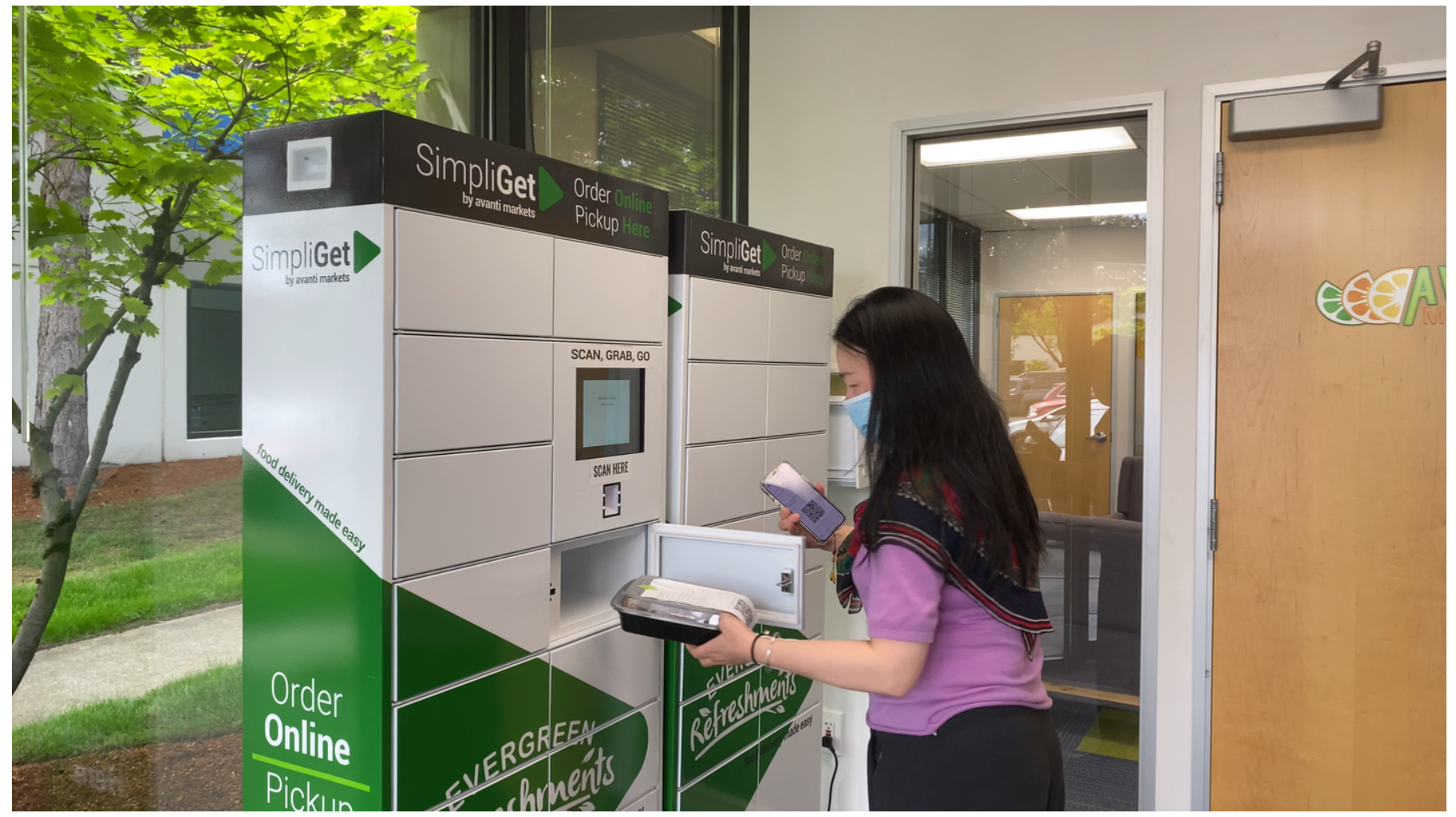

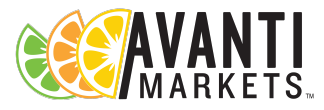

### Avanti Markets Help Center

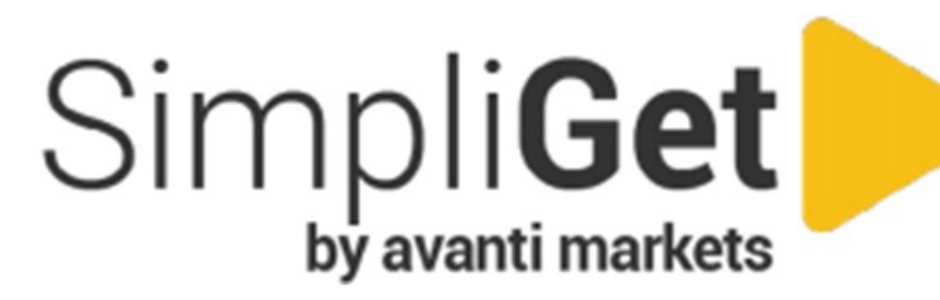

#### **Are Your Team Members Registered?**

- Contact support for assistance getting access to the HELP CENTER
- Create, track, update your support ticket status activity
- Help Center Materials
  - How To training materials
  - Security and network requirements
  - Sales and Marketing
  - Avanti Features
  - Industry News
  - Covid 19 resources